# Field Properties

Check the details of a field in the Field Properties dialog. Each Field Type has its Field Properties dialog.

## **Opening the Field Properties dialog**

To open the Field Properties dialog:

- 1. Open Form Builder mode, see Opening and Using Form Builder
- 2. Hover over the desired Field. The control icons appear.
- 3. Select Configure icon. The Field Properties dialog displays.
- 4. Make any desired changes, then select **OK** to save.

| Readi BUILDER                                        | Drag and Drop items from left menu to page 👘 |          |          |  |  |  |  |  |
|------------------------------------------------------|----------------------------------------------|----------|----------|--|--|--|--|--|
| Form                                                 | Students Form                                |          |          |  |  |  |  |  |
| Fields and Related Objects                           | PERSONAL DEATILS                             | 5        |          |  |  |  |  |  |
| Search Q                                             | StudentID :                                  |          |          |  |  |  |  |  |
| + Address Details                                    | Title :                                      | [Select] |          |  |  |  |  |  |
| A Address line2                                      | Full name :                                  |          |          |  |  |  |  |  |
| Country     Ae Email address                         | First name :                                 |          |          |  |  |  |  |  |
| → An Postcode<br>→ B State                           | Last name :                                  |          |          |  |  |  |  |  |
| 🔲 🗄 Suburb                                           | Gender :                                     | [Select] |          |  |  |  |  |  |
| <ul> <li>Default</li> <li>▲ Description</li> </ul>   | DOB :                                        |          | <b>#</b> |  |  |  |  |  |
| <ul> <li>Aa Name</li> <li>By User Account</li> </ul> | Phone number :                               |          |          |  |  |  |  |  |
| - Image Details                                      | User Account :                               |          | 8 ×      |  |  |  |  |  |
| - Personal Details                                   | Photo :                                      |          |          |  |  |  |  |  |
| <ul> <li>Gender</li> <li>A Last name</li> </ul>      |                                              |          |          |  |  |  |  |  |
| A Phone number                                       |                                              |          |          |  |  |  |  |  |
| – Relationships<br>– System                          |                                              |          |          |  |  |  |  |  |
| Opening field properties dialogue in Form Builder    |                                              |          |          |  |  |  |  |  |

### **Viewing Field Properties details**

- 1. Open Field Properties dialog.
- 2. Select OPTIONS. The options tabs appear.
- 3. Select the desired tab:
  - Form Detail : Set whether Field is Mandatory or whether pop-up Help is available for this Field
  - Form Behaviour : Define Read Only and/or Visibility settings
  - Object Detail : Define Script name, Minimum and Maximum input size,
     Default values or Text Patterns
  - Format : Set Background Colour, Horizontal Resize or Vertical Resize
  - **Custom Form Validation** : Define a Boolean evaluated calculation used to validate the input in this Field

| Text Field Pr                  | operties       |               |        |                        |  |    |        |
|--------------------------------|----------------|---------------|--------|------------------------|--|----|--------|
| Field Name :<br>Display Name : | Text           |               |        |                        |  |    |        |
| OPTIONS                        | Form Behaviour | Object Detail | Format | Custom Form Validation |  |    | Ø      |
| Mandatory:<br>Show Help:       |                | object betan  | Tornat |                        |  |    |        |
|                                |                |               |        |                        |  | ОК | Cancel |
| Field Type Properties Dialog   |                |               |        |                        |  |    |        |

#### Form Detail Tab

The Form Detail tab is where the Field may be set to Mandatory, and whether pop-up Help is available for this Field.

| Text Field Properties |                |               |        |                        |  |    |        |
|-----------------------|----------------|---------------|--------|------------------------|--|----|--------|
| Field Name :          | Text           |               |        |                        |  |    |        |
| Display Name :        |                |               |        |                        |  |    |        |
| Description :         |                |               |        |                        |  |    |        |
|                       |                |               |        |                        |  |    | e.     |
|                       |                |               |        |                        |  |    |        |
| Form Detail           | Form Behaviour | Object Detail | Format | Custom Form Validation |  |    |        |
| Mandatory:            |                |               |        |                        |  |    |        |
| Show Help:            |                |               |        |                        |  |    |        |
|                       |                |               |        |                        |  | ОК | Cancel |
| Form Detail Tab       |                |               |        |                        |  |    |        |

Checking the Mandatory box means a new Record created on this Form cannot be saved without a value in this Field. This will be indicated on Record creation by the red line adjacent to the field, as below:

| Text: | l                         |  |
|-------|---------------------------|--|
|       | Mandatory field on a Form |  |

Checking the Show Help box means Pop-up Help will be available for this field. The text for the Pop-up Help is taken from the *Description* field in the Field Properties Dialog.

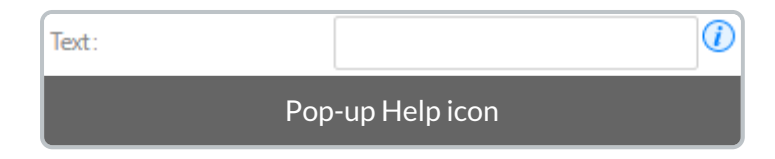

#### Form Behaviour Tab

The Form Behaviour tab allows the definition of rules around a Field's Read-only and/or Visibility attribute.

| Text Field Properties                              |                                                   |   |  |  |  |
|----------------------------------------------------|---------------------------------------------------|---|--|--|--|
| Field Name : Te<br>Display Name :<br>Description : | xt                                                |   |  |  |  |
| OPTIONS     Form Detail     Form Behaviour         | viour Object Detail Format Custom Form Validation | _ |  |  |  |
|                                                    | Always     Calculated     Never                   |   |  |  |  |
|                                                    |                                                   |   |  |  |  |
|                                                    |                                                   |   |  |  |  |
|                                                    |                                                   |   |  |  |  |
|                                                    | ď                                                 |   |  |  |  |
|                                                    | Q <i>f(*) 4/&gt;</i>                              |   |  |  |  |
|                                                    | OK Cancel                                         |   |  |  |  |
| Form Behaviour Tab                                 |                                                   |   |  |  |  |

To configure the *Visibility* behaviour of the field, select *Visibility* from the *Control Behaviour* drop down, then select:

- *Always* the expression box is disabled and the field will always be Visible. This will not delete an existing calculation in the expression box, but any calculation therein will be ignored
- *Calculated* this requires a calculation that evaluates to a Boolean when TRUE this field will be visible and when FALSE this field will not be visible
- Note that Never is not applicable to Visibility and is disabled

To configure the *Read-only* behaviour of the field, select *Read-only* from the *Control Behaviour* drop down.

- Always the expression box is disabled and the field will always be Read-only. This will not delete an existing calculation in the expression box, but any calculation therein will be ignored
- *Calculated* this requires a calculation that evaluates to a Boolean when TRUE this field will be Read-only and when FALSE this field will not be Read-only

• *Never* - the expression box is disabled and the field will never be Read-only. This will not delete an existing calculation in the expression box, but any calculation therein will be ignored

Note that the setting applied to both Read-only and Visibility behaviours are shown in parentheses after each respective item. For example, in the screenshot below, *Read-only* is set to *Calculated* and *Visible* is set to *Always*.

| Control behaviour                      | Read-only (calculated) | • |  |  |  |  |
|----------------------------------------|------------------------|---|--|--|--|--|
|                                        | Read-only (calculated) |   |  |  |  |  |
|                                        | Visible (always)       |   |  |  |  |  |
| Setting in effect shown in parentheses |                        |   |  |  |  |  |